Zanim rozpoczniemy naukę logowania potrzebny nam będzie login i hasło do naszego konta w usłudze Microsoft Office 365.

Zarówno **login** jak i jednorazowe **hasło** startowe, znajdziemy na naszym koncie ucznia w <u>Dzienniku Elektronicznym UONET+</u>.

- Zaloguj się do Dziennika Elektronicznego: <u>www.zslchrobry.lezajsk.pl/dziennik/</u>
- Po zalogowaniu się, przejdź do sekcji Uczeń
- Z menu wybierz *Dostęp Office 365*
- Zaznacz i skopiuj login, hasło chwilowo zapamiętaj (nie kopiuj)
- Uruchom przeglądarkę internetową i otwórz stronę <u>www.office.com</u>
- 1. Po otwarciu strony klikamy przycisk Zaloguj się

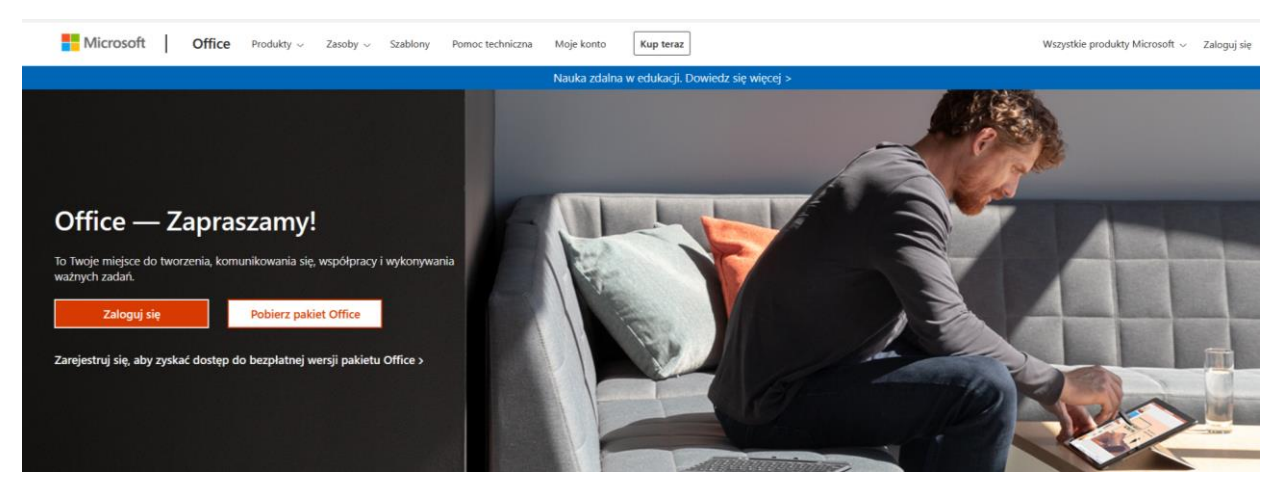

2. Wpisujemy (lub wklejamy ze schowka) adres naszego konta. Nazwa konta najczęściej wygląda tak: nkowalski7@zsllezajsk.onmicrosoft.com

Uwaga: nazwę konta (login) piszemy wyłącznie małymi literami, bez polskich liter.

| Microsoft                            |       |
|--------------------------------------|-------|
| Zaloguj                              |       |
| @zsllezajsk.onmicrosoft.com          |       |
| Nie masz konta? Utwórz je!           |       |
| Nie możesz uzyskać dostępu do konta? |       |
| Opcje logowania                      |       |
|                                      | Dalej |

3. Wpisujemy hasło z Dziennika Elektronicznego (nie kopiujmy hasła)

| ←                  | onmicrosoft.com |
|--------------------|-----------------|
| Wprowadź hasł      | 0               |
| Hasło              |                 |
| Nie pamiętam hasła |                 |
|                    | Zalogui         |

4. W tym kroku, w polu "Bieżące hasło" ponownie wpisujemy hasło z Dziennika Elektronicznego, następnie, w pola poniżej, wpisujemy nowe hasło (długość od 8 do 256 znaków, **musi zawierać co najmniej trzy z następujących znaków: wielka litera, mała litera, cyfra i symbol**).

| odzio@zsk/wobr                            | y bezrajsk, pl                                     |        |
|-------------------------------------------|----------------------------------------------------|--------|
| Zaktualizuj                               | hasło                                              |        |
| Ausisz zaktualizov<br>vierwszy raz lub Tv | vać hasło, ponieważ logujes<br>voje hasło wygasło. | sz się |
| Bieżące hasło                             |                                                    |        |
| Nowe hasło                                |                                                    |        |
| Potwierdź hasło                           |                                                    |        |

Po zalogowaniu się na stronie <u>office.com</u> zostaniemy poproszeni o podanie dodatkowych informacji żeby w przyszłości, samodzielnie resetować hasło.

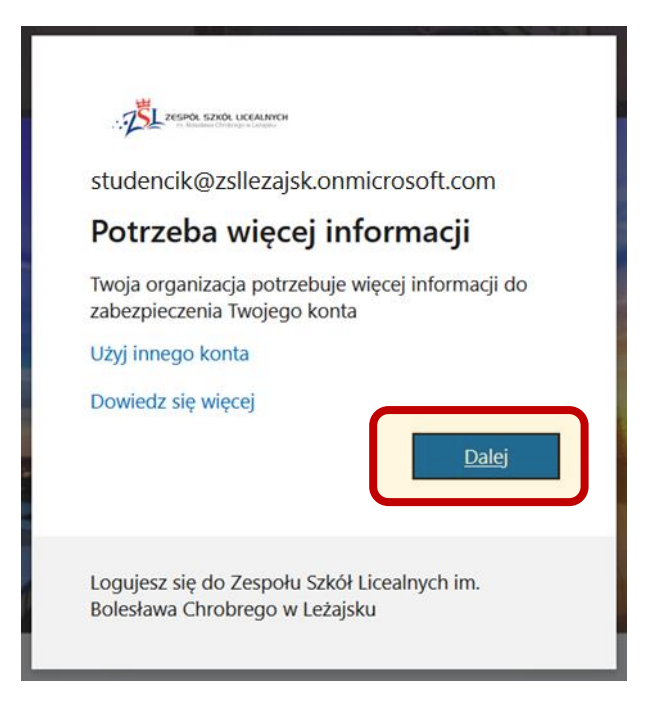

Musimy podać swój <u>numer telefonu</u> oraz <u>alternatywny adres e-mail</u>, na które będą wysyłane kody weryfikacyjne.

Zacznijmy od numeru telefonu.

| ZESPOL SZKÓL UCCALINYCH                                                  |                                                                                                    | studencik@zsllezajsk.onmicrosoft.com                                                        | I | ? |
|--------------------------------------------------------------------------|----------------------------------------------------------------------------------------------------|---------------------------------------------------------------------------------------------|---|---|
|                                                                          |                                                                                                    |                                                                                             |   |   |
| nie utrać d                                                              | lostępu do swojego konta                                                                                                    | !                                                                                           |   |   |
| Aby umożliwić zresetc<br>użyjemy ich do przesy<br>najmniej 2 z poniższyc | owanie hasła, musimy zebrać pewne informacje, które un<br>łania spamu — chcemy tylko zapewnić większe bezpiecz<br><mark>ch opcji.</mark> | nożliwią weryfikację tożsamości. Nie<br>zeństwo konta. <mark>Musisz skonfigurować co</mark> |   |   |
| \rm Numer telefonu uv                                                    | wierzytelniania jest nieskonfigurowa <mark>r /. Skonfiguruj teraz</mark>                                                                 | )                                                                                           |   |   |
| I Adres e-mail uwie                                                      | rzytelniania jest nieskonfigurowany. Skonfiguruj teraz                                                                                   |                                                                                             |   |   |
|                                                                          |                                                                                                    |                                                                                             |   |   |
| zakończ                                                                  | anuluj                                                                                                    |                                                                                             |   |   |
|                                                                          |                                                                                                    |                                                                                             |   |   |

## Wybierzmy kraj i wpiszmy swój 9-cyfrowy numer telefonu komórkowego.

| ZESPÓN SZKÓL UKCELINICH                                                                                 | studencik@zsllezajsk.onmicrosoft.com | I | ? |
|----------------------------------------------------------------------------------------------------|--------------------------------------|---|---|
| nie utrać dostępu do swojego konta                                                                      | ļ                                    |   |   |
| Zweryfikuj poniższy numer telefonu uwierzytelniania.<br>Numer telefonu uwierzytelniania<br>Polska (+48) |                                      |   |   |
| wyślij do mnie SMS-a<br>wstecz                                                                          |                                      |   |   |

Po odebraniu SMS-a z kodem przepiszmy go i zweryfikujmy.

| ZESPON SZKÓL UCEALNICH                                      |           | studencik@zsllezajsk.onmicrosoft.com | ? |
|-------------------------------------------------------------|-----------|--------------------------------------|---|
|                                                             |           |                                      |   |
| nia utrać dostanu do swojag                                 | o kontal  |                                      |   |
| The utrac dostępu do swojeg                                 | U KUIIIa: |                                      |   |
| Zweryfikuj poniższy numer telefonu uwierzytelniania.        |           |                                      |   |
| Numer telefonu uwierzytelniania                             |           |                                      |   |
| Polska (+48) 🗸 🗸                                            |           |                                      |   |
| 505                                                         |           |                                      |   |
| wyślij do mnie SMS-a                                        |           |                                      |   |
| Wysłaliśmy na telefon użytkownika wiadomość z kodem weryfil | kacyjnym. |                                      |   |
|                                                             |           |                                      |   |
|                                                             | weryfikuj | spróbuj ponownie                     |   |
|                                                             |           |                                      |   |
| wstecz                                                      |           |                                      |   |
|                                                             |           |                                      |   |

Jeżeli weryfikacja telefonu przebiegła prawidłowo, przejdźmy do uzupełnienia adresu e-mail.

| TSL ZESKA SZKA UCCANNCH                                                                                                    | studencik@zsllezajsk.onmicrosoft.com                                                        | I | ? |
|----------------------------------------------------------------------------------------------------|---------------------------------------------------------------------------------------------|---|---|
|                                                                                                    |                                                                                             |   |   |
| nie utrać dostępu do swojego konta                                                                                                    | 1!                                                                                          |   |   |
| Aby umożliwić zresetowanie hasła, musimy zebrać pewne informacje, które ur<br>użyjemy ich do przesyłania spamu — chcemy tylko zapewnić większe bezpiec;<br>najmniej 2 z poniższych opcji. | nożliwią weryfikację tożsamości. Nie<br>zeństwo konta. <mark>Musisz skonfigurować co</mark> |   |   |
| 📀 Numer telefonu uwierzytelniania jest ustawiony na +48 505 📭 . Zmień                                                                                                    |                                                                                             |   |   |
| • Adres e-mail uwierzytelniania jest nieskonfigurowan : Skonfiguruj teraz                                                                                                    | )                                                                                           |   |   |
| zakończ anuluj                                                                                                    |                                                                                             |   |   |

## Wpisujemy swój adres e-mail i wysyłamy wiadomość.

| · DEL ZESPOR SZAŻA (UCANNICH<br>· Demostra Undergene A udatenie)                                              | studencik@zsllezajsk.onmicrosoft.com | Т | ? |
|----------------------------------------------------------------------------------------------------|--------------------------------------|---|---|
| nie utrać dostępu do swojego konta                                                                            | !                                    |   |   |
| Zweryfikuj poniższy adres e-mail uwierzytelniania. Nie używaj podstawowego s<br>Adres e-mail uwierzytelniania | służbowego adresu e-mail.            |   |   |
| wyślij wiadomość e-mail<br>wstecz                                                                             |                                      |   |   |

Po odebraniu wiadomości przepisujemy 6-cyfrowy kod i weryfikujemy.

| C 🏠 • msonlineservicesteam@mi          | (Brak tematu)<br>Zweryfikuj adres e-mail Dziękujemy za zweryfikowanie konta studencik@zsllezajsk.onmicrosoft. | cor Kod: 254047 poważaniem, Zespół Szkół Licealnych Ta |
|----------------------------------------|----------------------------------------------------------------------------------------------------|--------------------------------------------------------|
|                                        |                                                                                                    |                                                        |
| CESPOL SZKÓL LICEALINCH                |                                                                                                    | studencik@zsllezajsk.onmicrosoft.com   <b>?</b>        |
|                                        |                                                                                                    |                                                        |
| nie utrać dostępu                      | do swojego konta!                                                                                             |                                                        |
| zwerytikuj ponizszy adres e-mail uwier | zyteiniania. Nie uzywaj podstawowego służbowego adresu e-mail.                                                |                                                        |
| Adres e-mail uwierzytelniania          |                                                                                                    |                                                        |
| mbszkola@op.pl                         |                                                                                                    |                                                        |
| wyślij wiadomość e-mail                |                                                                                                    |                                                        |
| Wysłaliśmy wiadomość e-mail z kodem    | weryfikacyjnym.                                                                                               |                                                        |
| wstecz                                 | weryfikuj                                                                                                    |                                                        |

W tym momencie kończymy uzupełnianie informacji i po wciśnięciu przycisku "Zakończ" kontynuujemy logowanie. Podanie tych informacji to jednorazowy proces i od tego momentu sami możemy resetować swoje hasło, jeżeli zapomnimy lub zgubimy.

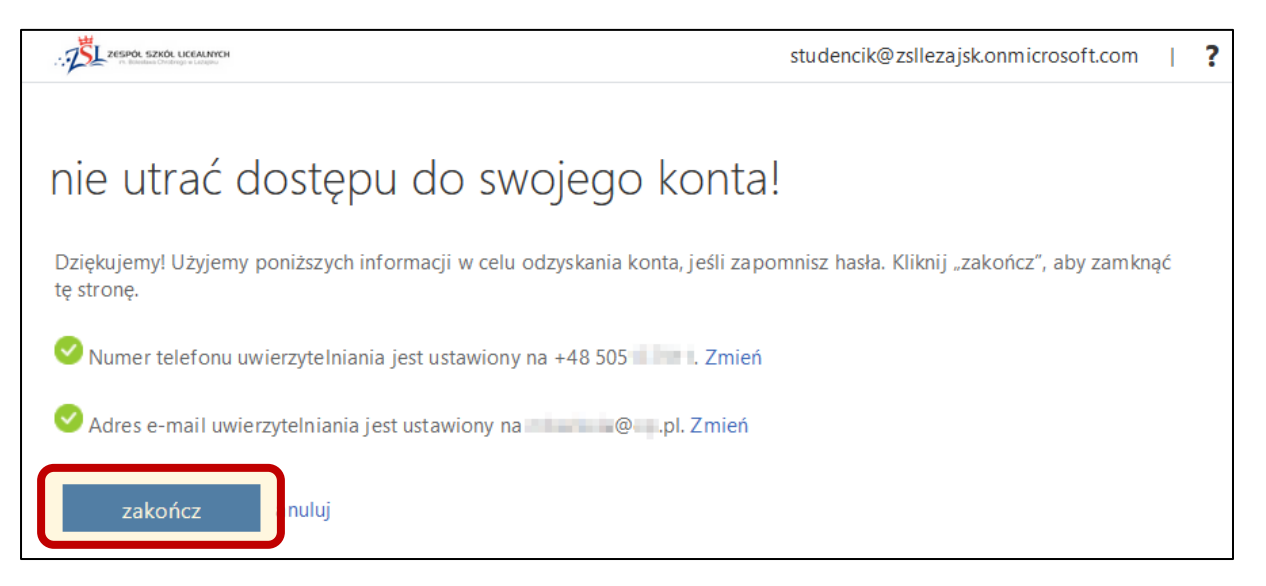

5. Jeżeli nie chcemy zapamiętywać naszych danych logowania, klikamy przycisk Nie.

| Microsoft                                                                    |
|------------------------------------------------------------------------------|
| bodzio@zsichrobry.lezajsk.pl                                                 |
| Chcesz, aby Cię nie<br>wylogowywać?                                          |
| Jeśli wybierzesz przycisk Tak, zobaczysz mniej<br>monitów o zalogowanie się. |
| Nie pokazuj ponownie                                                         |
| Nie Tak                                                                      |

6. Proces logowania dobiegł końca.

Po lewej stronie, widzimy kolumnę ikon, dostępnych aplikacji usługi Office 365.

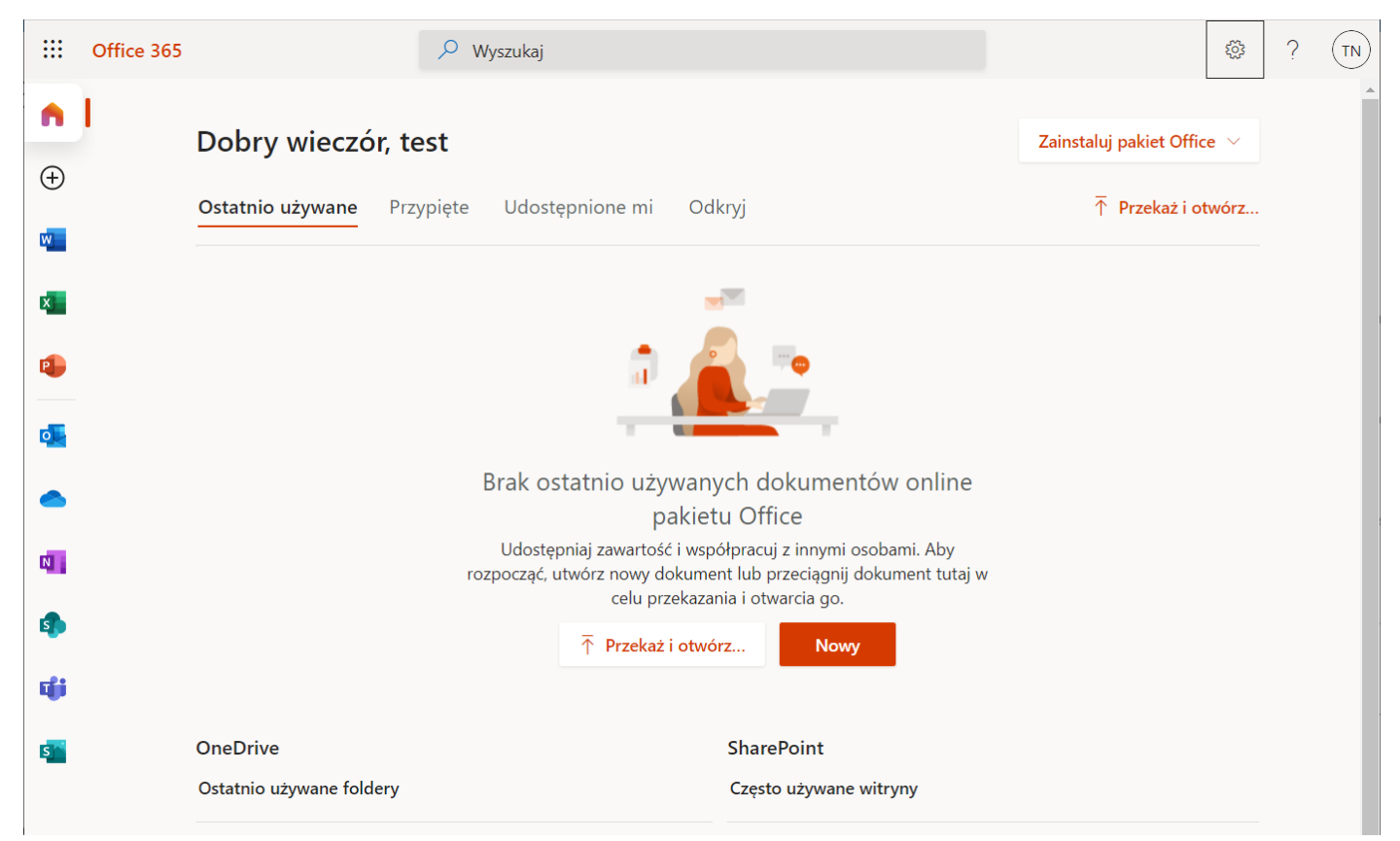

## UWAGA:

 Przycisk "Zainstaluj pakiet Office" na stronie głównej Office 365, nie instaluje żadnego oprogramowania Office gdyż bezpłatna licencja zezwala wyłącznie na pracę on-line. Po kliknięciu w nazwę konta (prawy górny róg okna), pokaże się ikona koła zębatego (Ustawienia).

Po otwarciu Ustawień, możemy <u>zmienić język</u>, <u>hasło</u> czy <u>ustalić strefę czasową</u> co ma ogromne znaczenie podczas używania poczty Microsoft Outlook.

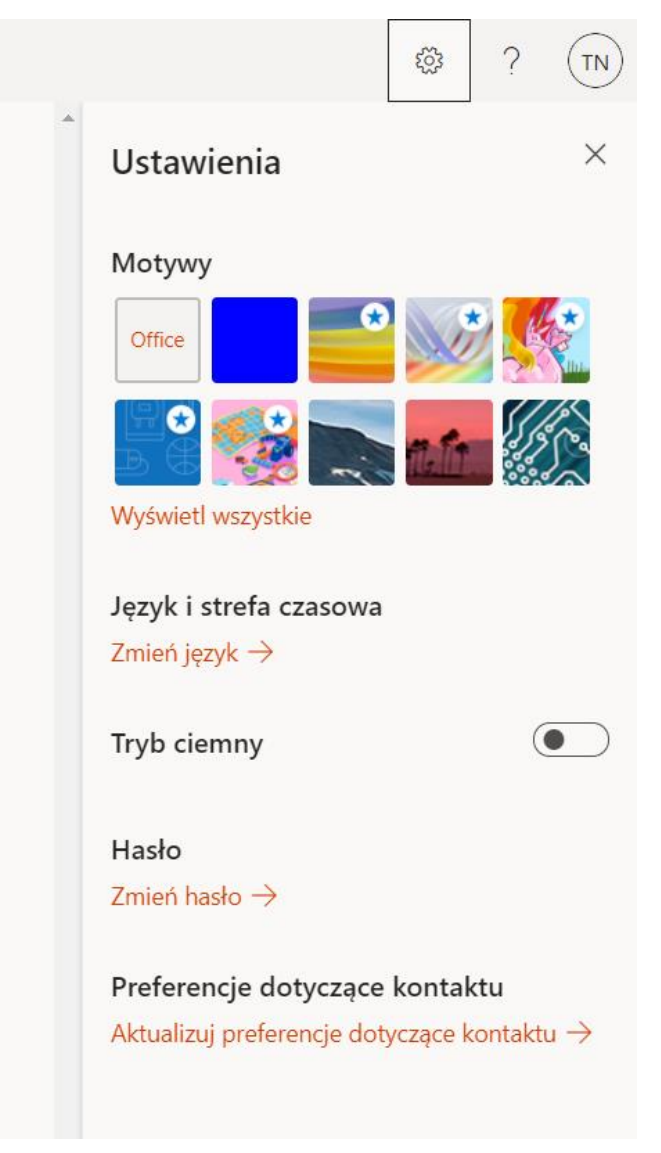